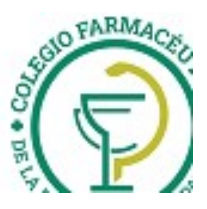

# GUIA VALIDACION ON-LINE FEFARA

Esta agrupación es común a las obras Sociales ANDAR, JERARQUICO SALUD, PREVENCIÓN SALUD, SANCOR, etc.

### VALIDACION DE RECETAS

- 1) La facturación se hace como está en las normas de trabajo.
- 2) NO se hace CIERRE de lotes, ni CIERRE de presentación.
- 3) PEGAR A CADA RECETA EL TICKET DE LA VALIDACION ONLINE COMO SE INDICA MAS ADELANTE (No se transcribe los datos a la receta. El afiliado debe firmar la receta y el referido ticket).

#### 4) CARGA DEL NUMERO DE AFILIADO:

En cada una de las obras sociales del grupo FEFARA, se deben cargar los números de afiliados de acuerdo a las siguientes indicaciones:

| UDIA SOCIAL         | Cómo carga el número de                      | Ejemplo                    |
|---------------------|----------------------------------------------|----------------------------|
| 244                 | ainauo                                       | Nee of lie do: 0011520 (00 |
| 344-<br>Soncor AMDS | El numero de aliliado es el que              | Nro. alliado: 0011520/00   |
| Dian Conorol        | deberé corgar a partir del primer            | A Cargar. 11520002         |
| Plan General        | número distinto de coro y sin las            |                            |
|                     | humero distinto de cero y sin las            |                            |
| 338 - SANCOR        | Fl número de afiliado es el que              | Nro afiliado: 0011520/00   |
| SALUD               | consta en la credencial Se                   | A cargar: 1152000          |
| IINIFICADO-Plan     | deberá cargar a partir del primer            | 11 ourgui. 1102000         |
| General             | número distinto de cero y sin las            |                            |
|                     | barras divisorias.                           |                            |
| 6200 -              | El número de afiliado es el que              | Credencial: 30334 03       |
| Jerárquicos         | consta en la credencial. Se                  | A cargar: 3033403          |
| Salud               | deberá cargar a partir del primer            | Credencial: 00313 01       |
|                     | número distinto de cero.                     | A cargar: 31301            |
| 858 – Sancor        | El número de afiliado será el                | DNI: 20179867              |
| Salud Segura        | número de documento del                      | A cargar: 20179867         |
| Mas/Max             | paciente                                     |                            |
| 104 - ANDAR         | El número de afiliado será el                | CUIL: 20061915974          |
|                     | CUIL del mismo.                              | A cargar: 20061915974      |
| 5203 -              | El Nº de afiliado que se deberá              | DNI: 16.897.658            |
| PETROLEROS          | cargar es el Nº de documento                 | Cargar: 16897658           |
| PRIVADOS            |                                              |                            |
| (OSPEPRI)           |                                              |                            |
| FAESS               | El Nº de afiliado que se deberá              | DNI: 16.897.658            |
|                     | cargar es el Nº de documento                 | Cargar: 16897658           |
| 5227                | El Nº de afiliado que se deberá              | Credencial. 100103019      |
| PREVENCION          | cargar es el Nº de credencial del            | Cargar: 100103019          |
| SALUD               | alliado                                      | DNII: 16 007 650           |
| 5228 USPIF (IIId.   | El Nº de alliado que se depera               | DINI: 10.897.058           |
| Del Fosioloj        | afiliado                                     | Cargar. 10897058           |
| OSEN (Electr.       | El Nº de afiliado que se deberá              | DNI: 16.897.658            |
| Navales)            | cargar es el Nº de documento del<br>afiliado | Cargar: 16897658           |
| 5233 DASUTen        | El Nº de afiliado que se deberá              | DNI: 16.897.658            |
|                     | cargar es el Nº de documento del             | Cargar: 16897658           |
|                     | afiliado                                     | 5                          |
| 5235 OSSACRA        | El Nº de afiliado que se deberá              | DNI: 16.897.658            |
|                     | cargar es el Nº de DNI del                   | Cargar: 00016897658        |
|                     | afiliado, completando con ceros              |                            |
|                     | (0) a la izquierda hasta completar           |                            |
|                     | 11 dígitos                                   |                            |
| 5238 SERV           | El Nº de afiliado que se deberá              | DNI: 16.897.658            |
| PENIT FEDERAL       | cargar es el Nº de documento del             | Cargar: 16897658           |
| 000 1 (757-0-5      | atiliado                                     | D.V. 00 100 1 40           |
| 922 MEDICAR         | El Nº de afiliado que se deberá              | DNI: 20.150.145            |
| WUKK                | cargar es el Nº de documento del             |                            |

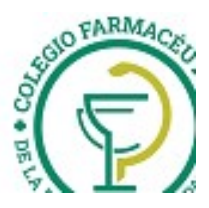

|              | afiliado                         |                               |
|--------------|----------------------------------|-------------------------------|
| 5208         | El Nº de afiliado que se deberá  | DNI: 34.545.219               |
| FEDERACIÓN   | cargar es el Nº de documento del | Cargar: 34545219              |
| PATRONAL ART | afiliado                         |                               |
| у АР         |                                  |                               |
| Prestacional |                                  |                               |
| VISITAR      | El Nº de afiliado que se deberá  | DNI: 20.150.145               |
|              | cargar es el Nº de documento del | Cargar: 20150145              |
|              | afiliado                         |                               |
| 470          | El Nº de afiliado que se deberá  | Consta de 13 dígitos, los que |
| OSPIL-AMPIL  | cargar es el Nº que figura en la | deberán cargarse todos.       |
|              | credencial                       |                               |

### ARMADO Y PRESENTACIÓN DE LAS RECETAS DE LAS OBRAS SOCIALES DE FEFARA

1- Para adherir los troqueles con sus códigos de barra a las recetas, o los ticket de autorización online utilizar adhesivo sintético (boligoma, plasticola, etc.).

2- Cuando los productos no cuenten con troquel se adherirá en su reemplazo, el código de barras.

3- En ningún caso se aceptará la utilización de abrochadora porque los ganchos dañan los equipos de scanner.

### A la RECETA se le debe colocar el TICKET FISCAL respectivo (o en su defecto transcribir a la receta el número) y debe estar acompañada por:

### TICKET DE VALIDACIÓN ON LINE TROQUELES

# NOTA: La receta y el Ticket de Validación On line deben estar con firma y aclaración del afiliado o tercero interviniente.

### Algunas consideraciones:

- Los troqueles deberán adherirse en el frente de la receta y el ticket on line en el dorso de la misma, de manera tal que queden visibles, de un lado el frente de la receta y del otro lado el frente del ticket on line.
- El adhesivo debe colocarse en el borde superior del ticket on line.
- Sugerencia: Colocar el sello de la farmacia en el dorso de la receta, una vez pegado el ticket, siempre y • cuando no se tape el código de barras.
- No colocar adhesivo sobre la firma de afiliados y/o farmacia ni taparlos con el ticket on line
- En el caso de que en el dorso de la receta se encuentren salvedades hechas por el médico, los datos del paciente o de la farmacia, los mismos deberán permanecer visibles. Por lo tanto el ticket on line se deberá adherir debajo de los mencionados datos (aunque sobresalga del extremo de la receta).

A continuación se adjuntan ejemplos de algunas recetas de obras sociales de FEFARA y de cómo adherir los tickets.

### Caso 1: JERÁRQUICO SALUD

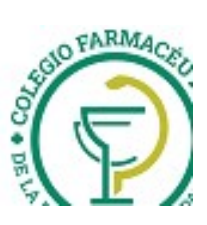

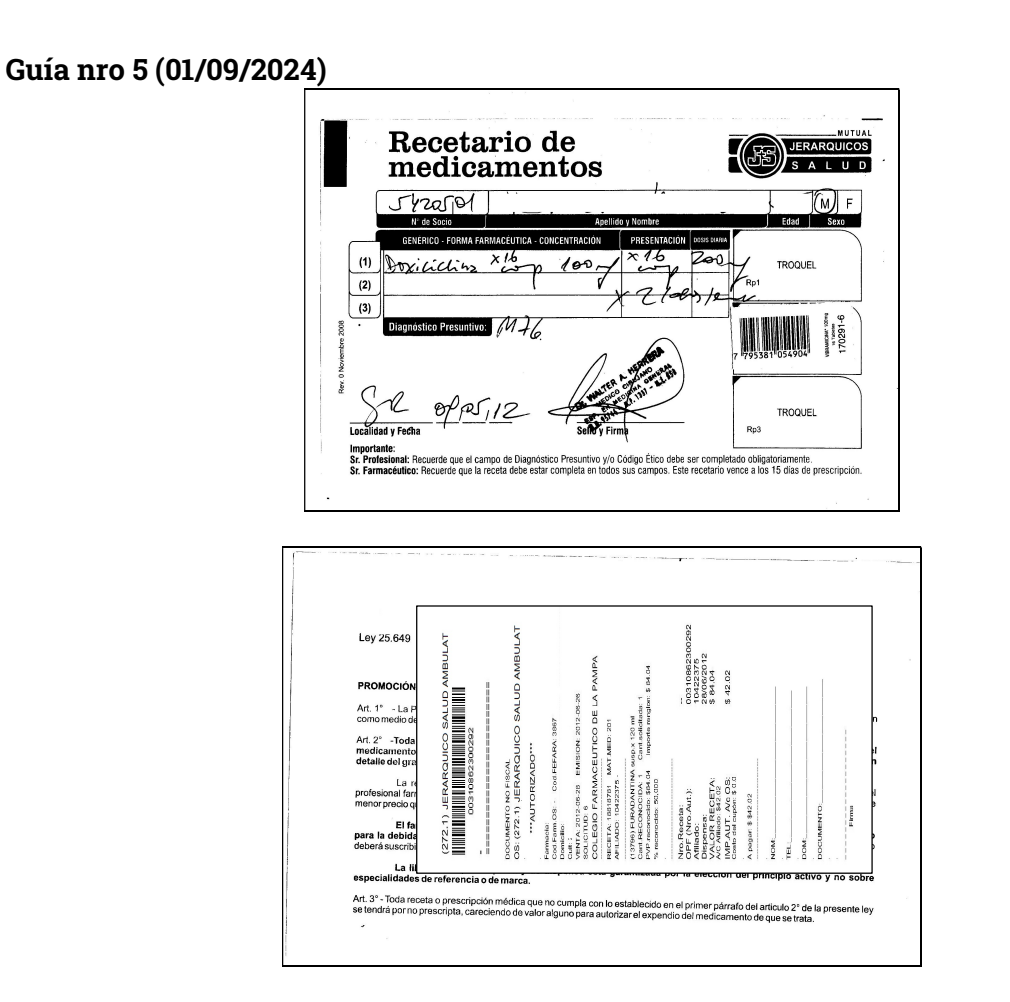

<u>Caso 2:</u>: SINDICATO PETROLEROS Y GAS PRIVADO DE BAHÍA BLANCA.

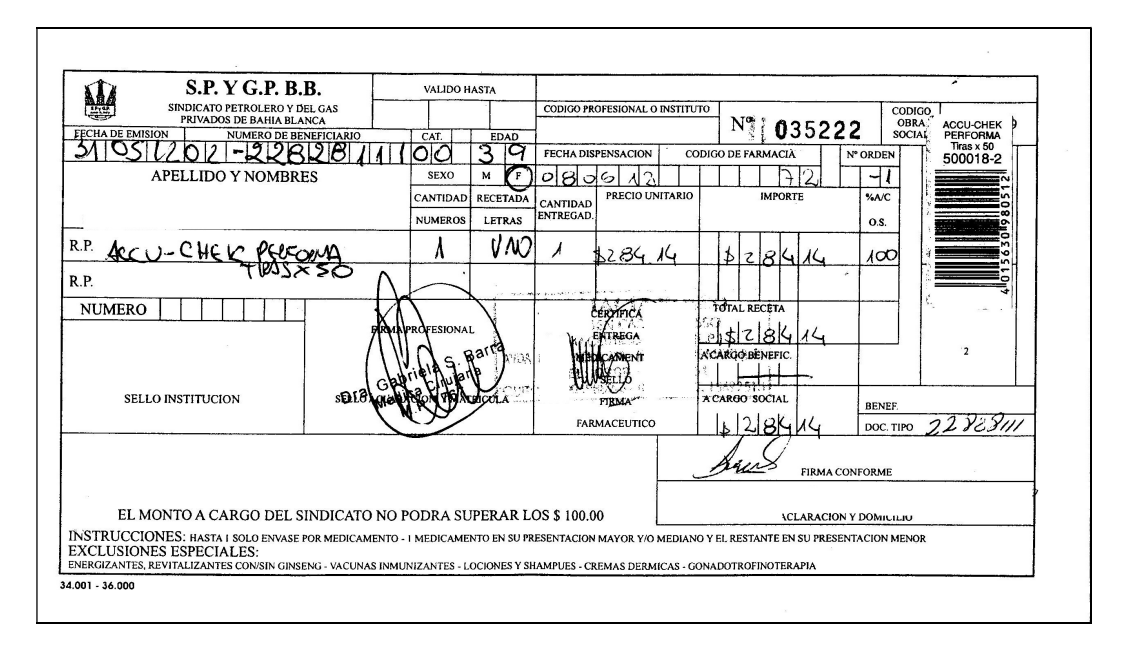

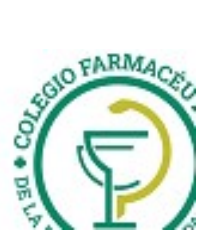

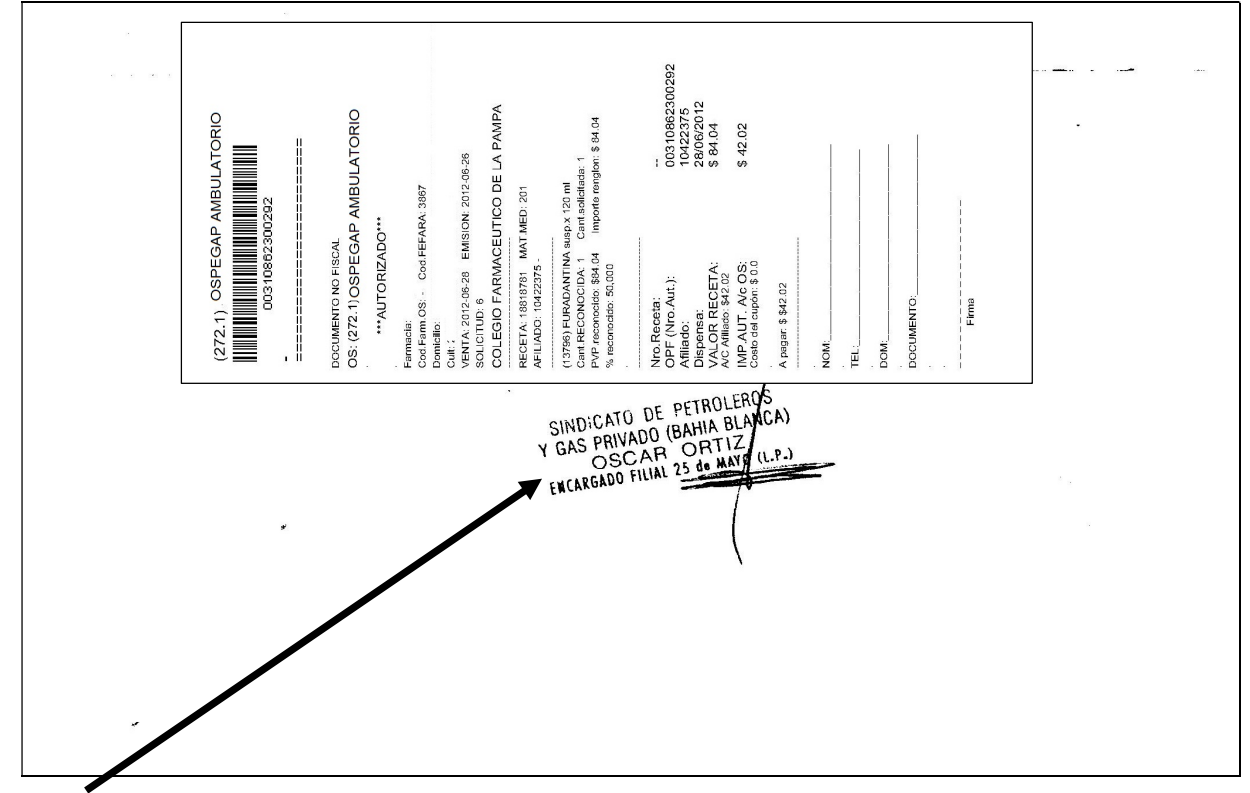

**IMPORTANTE:** No tapar el sello del Sindicato!! Pegar en el extremo derecho, conforme a la posición que se observa en la anterior figura.

### Caso 3: OSPEPRI Y ANDAR

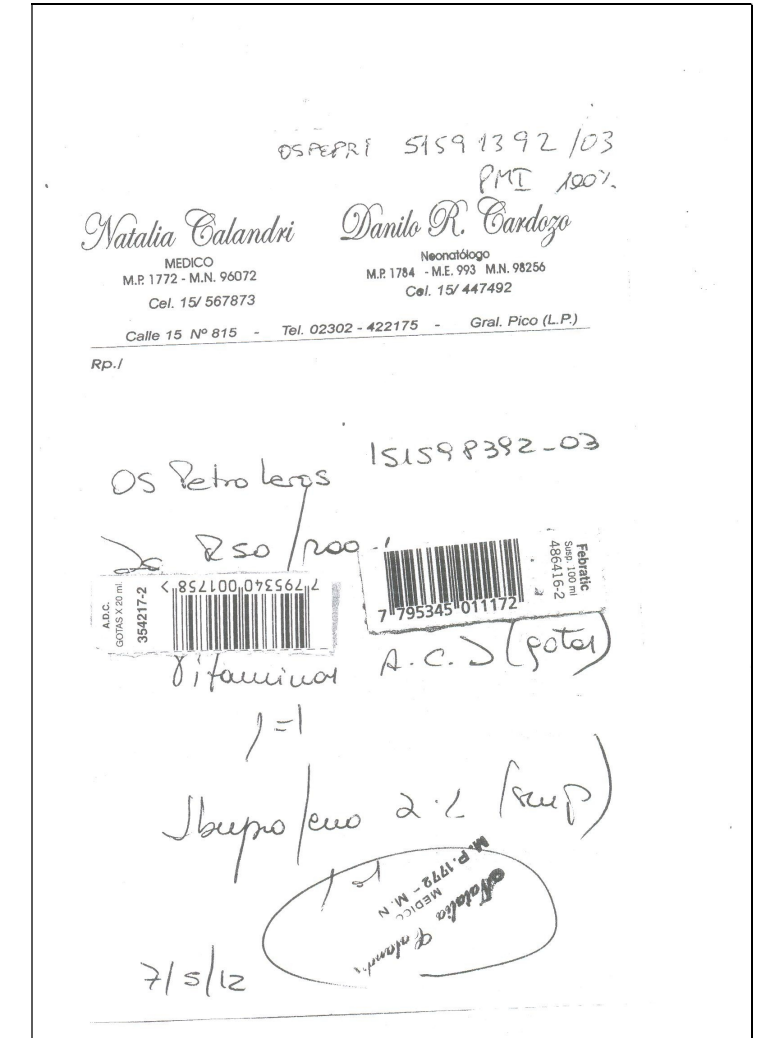

GUIA VALIDACION ON-LINE FEFARA Página 4 de 5

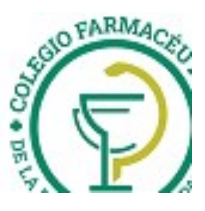

| 003108622510                                                                                                    |                                                          |   |
|----------------------------------------------------------------------------------------------------|----------------------------------------------------------|---|
| -                                                                                                    |                                                          | 5 |
| DOCUMENTO NO FISCAL<br>OS: (1306.1) OSPEPRI 0                                                                                        | 1 AMBULATORIO 90                                         |   |
| ***AUTORIZADO***                                                                                                    |                                                          |   |
| Farmacia: I<br>Cod.Farm.OS: - Cod.FEFARA<br>Domicilio:<br>Cuil: 23-06631186-4 IB: 1871:<br>VENTA: 2012-06-28 EMISION<br>SOLICITUD: 0 | x: 3867<br>593<br>4: 2012-06-28                          |   |
| COLEGIO FARMACEUTI                                                                                                    | CO DE LA PAMPA                                           |   |
| RECETA: 18818775 MAT.ME<br>AFILIADO: 12910706 -                                                                                      | D: 201                                                   |   |
| (36693) METAFLEX GESIC con<br>Cant.RECONOCIDA: 1 Cant<br>PVP.reconocido: \$32.93 Imp<br>% reconocido: 90,000                         | np.rec.x 10<br>.solicitada: 1<br>iorte rengion: \$ 32.93 |   |
| Nro.Receta:<br>OPF (Nro.Aut.):<br>Afiliado:<br>Dispensa:<br>VALOR RECETA:<br>A/C Afiliado: \$3.29                                    | <br>00310862251064<br>12910706<br>28/06/2012<br>\$ 32.93 |   |
| IMP.AUT. A/c OS:<br>Costo del cupón: \$ 0.0                                                                                          | \$ 29.64                                                 |   |
| A pagar: \$ \$3.29                                                                                                    |                                                          |   |
| NOM:                                                                                                    |                                                          |   |
| TEL:                                                                                                    |                                                          |   |
| DOM:                                                                                                    |                                                          |   |
| DOCUMENTO:                                                                                                    |                                                          |   |
| 2                                                                                                    |                                                          |   |
| <br>Firma                                                                                                    |                                                          |   |
|                                                                                                    |                                                          |   |

<u>NOTA</u>: Se recuerda a las farmacias que no es necesario valorizar las recetas por cuanto se encuentra adjunto a cada una, el ticket de validación on line. Los troqueles deben colocarse adelante en las recetas particulares.